# Guide d'utilisation détaillé Flipster

Magazines numériques

# Flipster

Document destiné aux abonnés

Date de mise à jour : 30 avril 2021

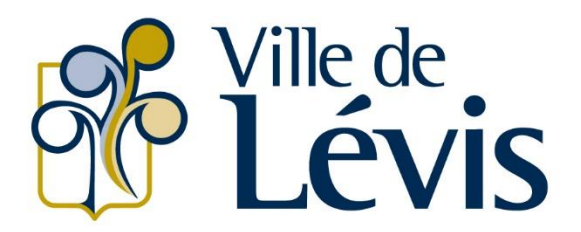

Service des bibliothèques et des lettres

# Table des matières

| Utiliser Flipster sur un navigateur Internet                          | 3  |
|-----------------------------------------------------------------------|----|
| Pour accéder à Flipster :                                             | 3  |
| Conseils pour rechercher des magazines                                | 3  |
| Pour rechercher un titre de magazine :                                | 3  |
| Pour consulter les sélections de magazines :                          | 4  |
| Pour consulter les catégories de magazines :                          | 4  |
| Conseils pour consulter les magazines                                 | 5  |
| Pour agrandir ou réduire l'affichage :                                | 5  |
| Pour afficher en mode plein écran ou en mode fenêtre :                | 5  |
| Pour accéder à la page d'un article :                                 | 6  |
| Options en mode lecture                                               | 7  |
| « Search » : pour rechercher un mot                                   | 7  |
| « All Issues » : pour consulter les sommaires et les autres numéros   | 8  |
| « Pages » : pour accéder à une page                                   | 9  |
| « Zoom » : pour réduire ou agrandir l'affichage                       | 10 |
| « < > » : pour tourner les pages                                      | 10 |
| « Print » : pour imprimer                                             | 10 |
| « Settings » : pour modifier les paramètres d'affichage               | 10 |
| Utiliser l'application Flipster pour appareil mobile Android ou iOS : | 11 |
| Pour accéder à l'application Flipster :                               | 11 |
| Conseils pour rechercher des magazines                                | 13 |
| Pour rechercher un titre de magazine :                                | 13 |
| Pour consulter les catégories de magazines :                          | 14 |
| Pour consulter les numéros précédents d'un magazine :                 | 15 |
| Conseils pour consulter les magazines                                 | 15 |
| Pour afficher en mode plein écran ou en mode fenêtre :                | 15 |
| Pour accéder à la page d'un article :                                 | 15 |

## **Utiliser Flipster sur un navigateur Internet**

Exemples : Chrome, Microsoft Edge, Safari, Firefox, etc.

### Pour accéder à Flipster :

- 1. Rendez-vous sur notre site Internet à l'adresse suivante : https://www.ville.levis.gc.ca/culture/bibliotheques/revues-numeriques/
- 2. Cliquez sur « Se connecter à Flipster ».
- 3. Écrivez votre numéro d'usager (BLxxxxx ou WEBxxx) et votre mot de passe (NIP), puis cliquez sur « Ouvrir une session ».
- 4. Dans le bandeau noir situé dans le coin supérieur droit de la page, survolez « Languages » avec votre curseur et cliquez sur « Français ».
- 5. Pour rechercher un magazine, vous pouvez :
  - a. Utiliser l'espace de recherche situé dans le haut de la page;
  - b. Parcourir les catégories de magazines listées à gauche;
  - c. Parcourir les sélections.
- 6. Pour consulter un numéro, cliquez sur la couverture du magazine.

### Conseils pour rechercher des magazines

### Pour rechercher un titre de magazine :

1. Écrivez le ou les mots recherchés dans l'espace de recherche situé au haut de la page.

| Flipster Recherche   | er des titres Rechercher ? |
|----------------------|----------------------------|
| Magazines populaires | 3                          |
| Catégories           | Dernières éditions         |
| Art et design        |                            |
| Commerce             | biosphere <b>Poure</b>     |
| Consommateurs        |                            |
| Divertissement       |                            |
| Famille et enfants   |                            |
| Eashion              | Les bœufs musqués          |

- 2. Cliquez sur « Rechercher ».
- 3. Cliquez sur le titre du magazine que vous voulez lire. Un nouvel onglet s'ouvre dans votre navigateur Internet.

### Pour consulter les sélections de magazines :

1. Cliquez sur les flèches pour défiler les couvertures affichées dans le bandeau « Dernières éditions » ou dans le bandeau « Tous les magazines ».

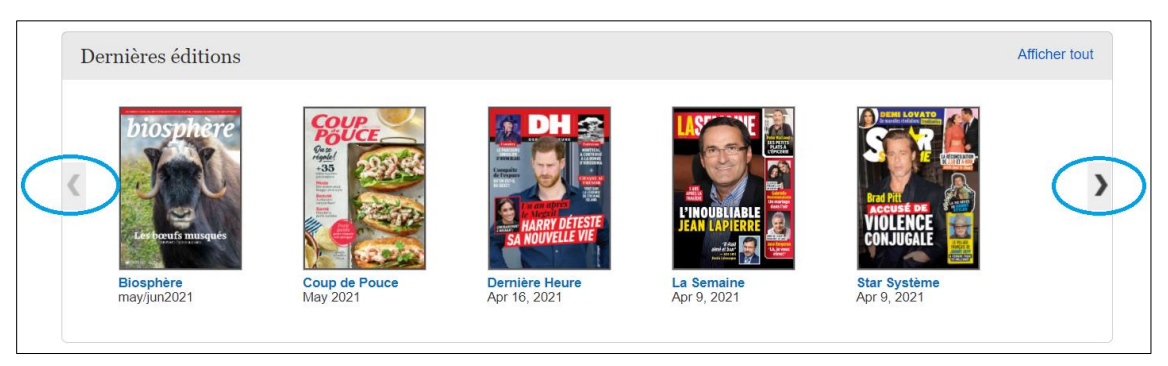

2. Cliquez sur le titre du magazine que vous voulez lire. Un nouvel onglet s'ouvre dans votre navigateur Internet.

### Pour consulter les catégories de magazines :

1. Cliquez sur la catégorie recherchée dans le menu de gauche intitulé « Catégories ».

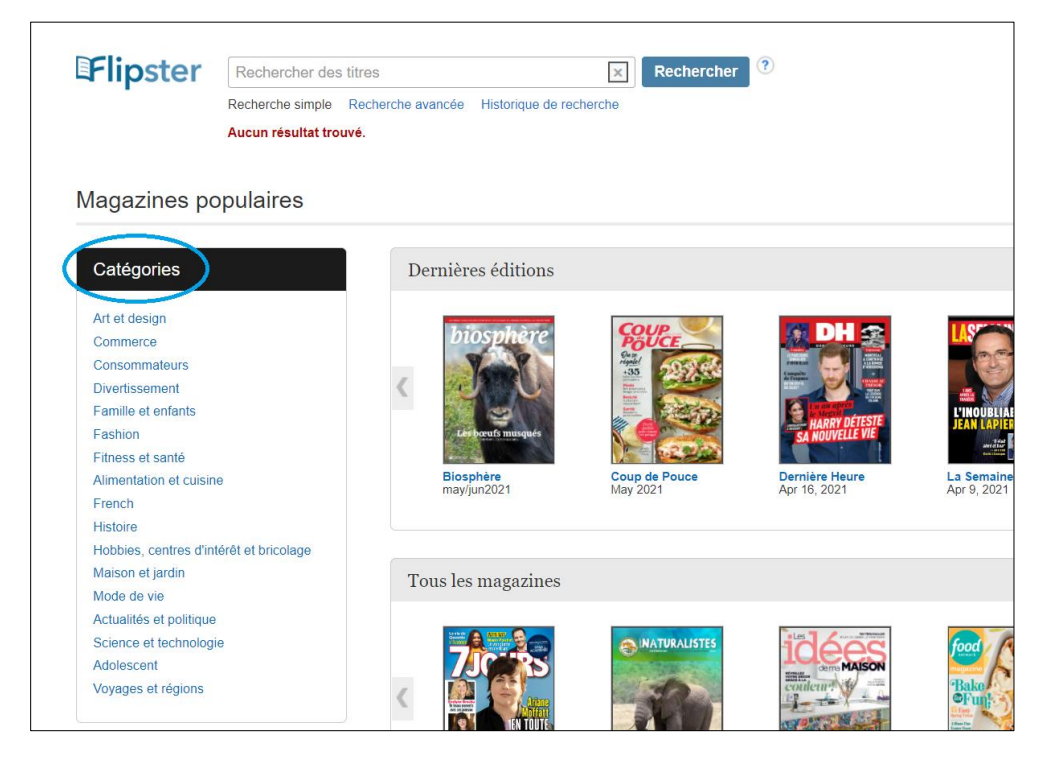

### Conseils pour consulter les magazines

### Pour agrandir ou réduire l'affichage :

- Pour agrandir, cliquez sur la page lorsque votre curseur affiche une loupe avec un « + ».
  Astuce : Vous pouvez aussi cliquer sur « + » sous l'intitulé « Zoom » dans le menu de droite.
- 2. Pour réduire, cliquez sur la page lorsque votre curseur affiche une main.

Astuce : Vous pouvez aussi cliquer sur « - » sous l'intitulé « Zoom » dans le menu de droite.

### Pour afficher en mode plein écran ou en mode fenêtre :

- 1. Pour afficher en mode plein écran, cliquez sur le rectangle gris en haut à droite de la fenêtre.
- 2. Pour retourner en mode fenêtre, cliquez à nouveau sur le rectangle gris en haut à droite de la fenêtre.

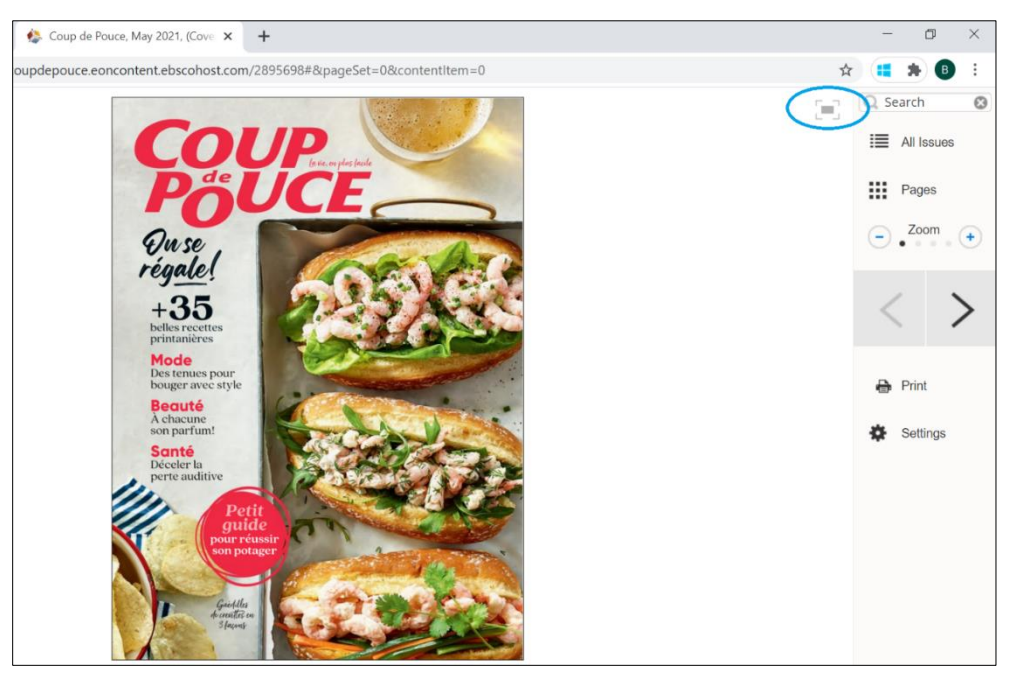

### Pour accéder à la page d'un article :

1. Cliquez sur le titre de l'article sur la couverture du numéro ou dans le sommaire du numéro.

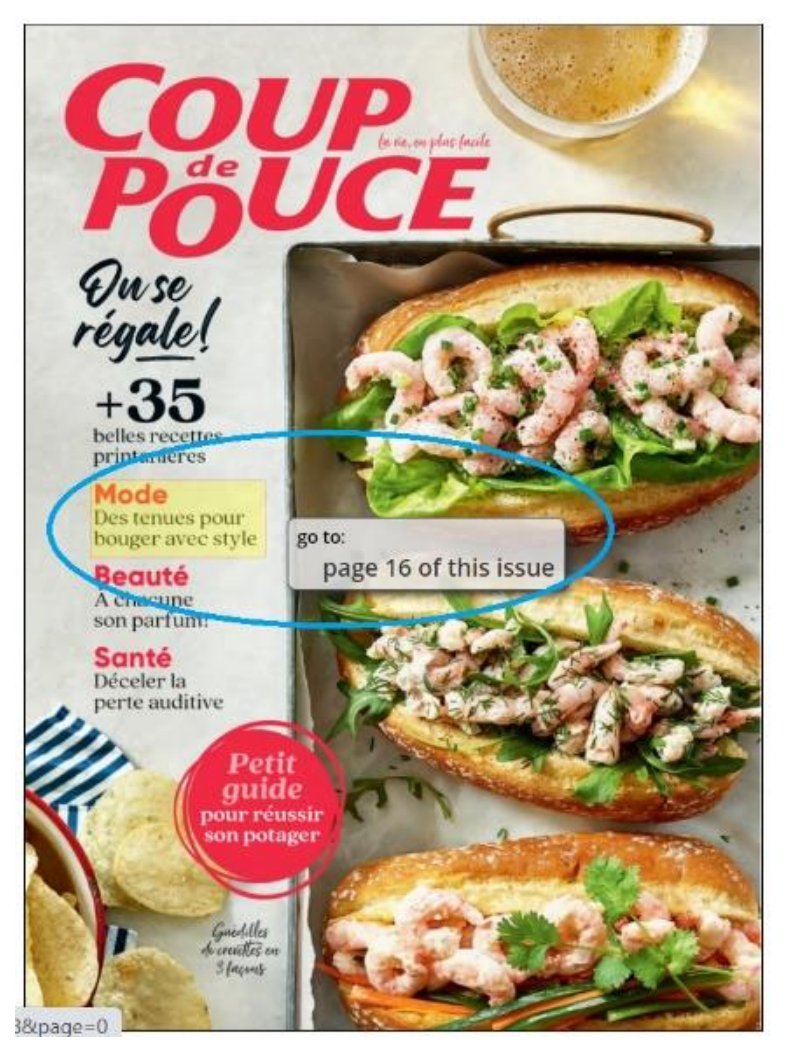

- 2. Vous pouvez aussi survoler l'intitulé « All Issues » dans le menu de droite. Un sous-menu s'affiche.
  - a. Utilisez la barre de défilement dans la colonne de droite pour défiler les titres des articles.
  - b. Cliquez sur le titre de l'article de votre choix.

### **Options en mode lecture**

### « Search » : pour rechercher un mot

1. Survolez l'intitulé « Search » dans le menu de droite. Un sous-menu s'affiche.

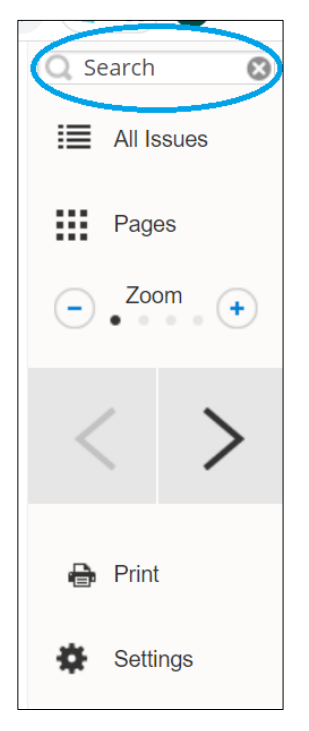

- 2. Dans le menu déroulant situé en haut à droite, sélectionnez « This issue » pour chercher dans ce numéro ou sélectionnez « All issues » pour chercher dans tous les numéros de ce magazine.
- 3. Écrivez le ou les mots que vous recherchez, puis appuyez sur la touche « Entrée » de votre clavier.
- 4. Cliquez sur le titre de l'article qui vous intéresse pour y accéder.

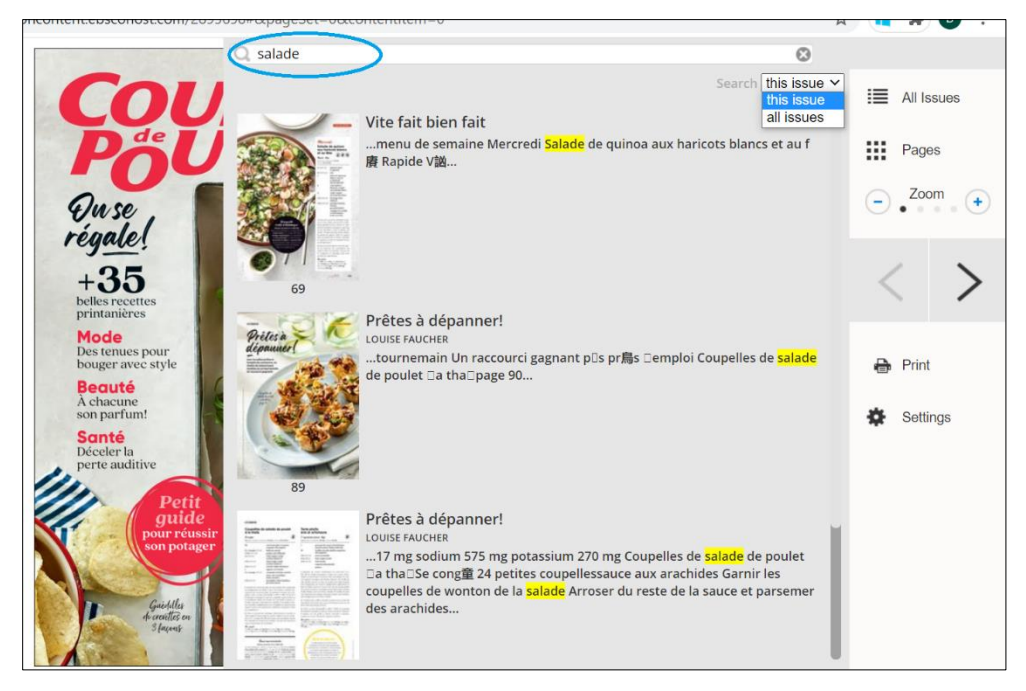

### « All Issues » : pour consulter les sommaires et les autres numéros

1. Survolez l'intitulé « All Issues » dans le menu de droite. Un sous-menu s'affiche.

|                                                                  |                            | Conten                                       | ts & Back Issue                    | Q Search   |
|------------------------------------------------------------------|----------------------------|----------------------------------------------|------------------------------------|------------|
| Qu se<br>régale                                                  | May 2021<br>(this edition) | May 2021<br>Issue 3 Volume 38<br>116 pages   |                                    | All Issues |
| +35<br>belles recette<br>printanières                            | More Issues                | Table of Contents                            | ,                                  | < >        |
| Mode<br>Des tenues p<br>bouger avec                              | apr2021                    | Le verre à moitié plein<br>À L'AGENDA        | Geneviève Guertin                  | 🖶 Print    |
| A chacune<br>son parfum!<br>Santé<br>Déceler la<br>perte auditiv | mar2021                    | Le rêveur dans son bain<br>Phoenix           | JOËLLE BERGERON                    | Settings   |
|                                                                  | jan/feb2021                | Paupière                                     | JOELLE BERGERON                    |            |
|                                                                  | 2020                       | Sortez le popcorn<br>C'est plus qu'un jardin | JOËLLE BERGERON<br>JOËLLE BERGERON |            |
|                                                                  | Dec 2020                   | Sortez-moi de moi<br>Le grand move           | JOËLLE BERGERON                    |            |

- 2. Pour consulter le sommaire du numéro courant :
  - a. Utilisez la barre de défilement dans la colonne de droite pour défiler les titres des articles.
  - b. Pour accéder à la page de l'article, cliquez sur le titre de l'article.
- 3. Pour consulter le sommaire de tous les numéros :
  - a. Cliquez sur « Contents gallery » dans la colonne de gauche. La colonne de droite change.
  - b. Cliquez sur « View » dans la colonne de droite. Un nouvel onglet s'ouvre dans votre navigateur Internet.
  - c. Cliquez sur les flèches dans le menu de droite pour consulter le sommaire de chaque numéro.
  - d. Pour accéder à un numéro, affichez le sommaire du numéro recherché, puis cliquez sur « Go to contents gallery » dans le menu de droite.

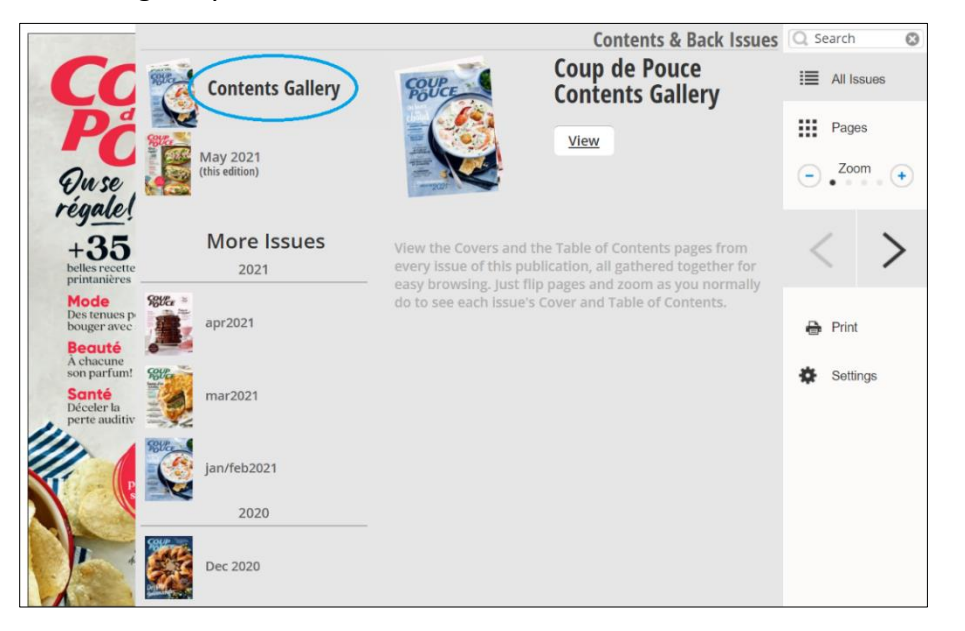

- 4. Pour accéder aux autres numéros :
  - a. Dans la liste « More issues » de la colonne de gauche, cliquez sur le numéro de votre choix. La colonne de droite change.
  - b. Dans la colonne de droite, cliquez sur « View » pour afficher le numéro ou sur le titre d'un article pour y accéder directement. Un nouvel onglet s'ouvre dans votre navigateur Internet.

|                                      |             |                            | Contents & Back Issues                                                                                                    | Q Search 😵 |
|--------------------------------------|-------------|----------------------------|----------------------------------------------------------------------------------------------------|------------|
| Co                                   | Rua         | Contents Gallery           | Coup de Pouce                                                                                                    | All Issues |
| Pr                                   | State State |                            | Issue 2 Volume 38<br>132 pages                                                                                                    | Pages      |
| Quse                                 |             | May 2021<br>(this edition) | View                                                                                                    | - Zoom +   |
| regale                               |             |                            |                                                                                                    |            |
| +35<br>belles recett<br>printanières | e           | More Issues                | Cover                                                                                                    | < >        |
| Mode<br>Des tenues p<br>bouger avec  | Relia       | apr2021                    | Contents                                                                                                    | Print      |
| Beauté<br>À chacune                  |             |                            | vent de fraîcheur Geneviève Guertin                                                                                                    |            |
| son parfum                           | Select and  |                            | À L'AGENDA                                                                                                    | Settings   |
| Déceler la perte auditi              |             | mar2021                    | Du nouveau Caracol JOËLLE BERGERON                                                                                                    |            |
| 111.                                 | Selle .     |                            | Dans nos oreilles                                                                                                    |            |
|                                      |             | jan/feb2021                | Sous la fibre                                                                                                    |            |
|                                      |             | 2020                       | Sur nos écrans télé MARIE-HÉLÈNE GOULET                                                                                                    |            |
|                                      |             | Dec 2020                   | 3 questions à Isabelle Huppert Édith Vallières<br>Dans La Daronne, la prolifique actrice française joue une<br>interprète judiciaire franco-arabe convertie en trafiquante de<br>drogue. En entrevue, elle nous en dévoile plus sur ce rôle<br>aussi amusant qu'ét |            |

« Pages » : pour accéder à une page

- 1. Survolez avec votre curseur l'intitulé « Pages » dans le menu de droite. Un sous-menu s'affiche.
- 2. Utilisez la barre de défilement pour défiler les pages.
- 3. Cliquez sur la page de votre choix.

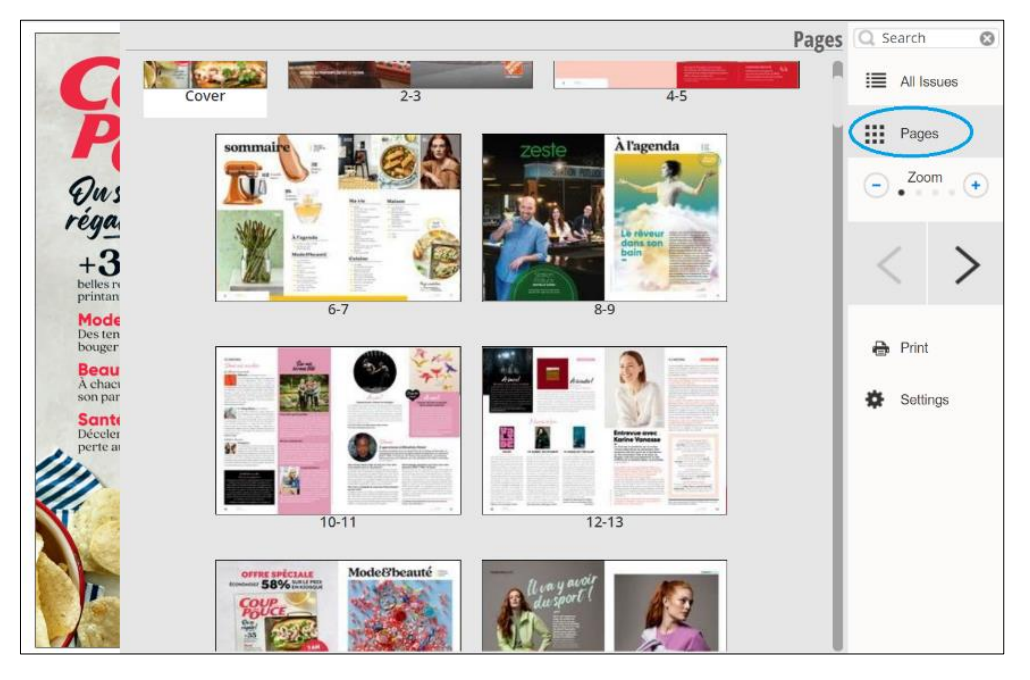

### « Zoom » : pour réduire ou agrandir l'affichage

1. Cliquez sur « - » et « + » dans le menu de droite intitulé « Zoom ».

### « < > » : pour tourner les pages

1. Cliquez sur les flèches dans le menu de droite.

### « Print » : pour imprimer

- 1. Survolez l'intitulé « Print » dans le menu de droite. Un sous-menu s'affiche.
- 2. Pour imprimer la page courante, cliquez sur « Print pages in view ».
- 3. Pour imprimer toutes les pages, cliquez sur « Print all pages ».

|                     | Q Search   |
|---------------------|------------|
|                     | All Issues |
|                     | Pages      |
|                     | - Zoom +   |
|                     | < >        |
| Print pages in view | Print      |
| Print all pages     | Settings   |

### « Settings » : pour modifier les paramètres d'affichage

- 1. Survolez l'intitulé « Settings » dans le menu de droite. Un sous-menu s'affiche.
- 2. Pour afficher une page à la fois, cochez « Show one page at a time ».
- 3. Pour réduire l'affichage lorsque vous tournez une page, cochez « Zoom out on page change ».
- 4. Pour ajuster la taille des pages à la fenêtre, cochez « Height » pour ajuster à la hauteur, ou « Width » pour ajuster à la largeur, ou « Height & Width » pour ajuster à la hauteur et la largeur.

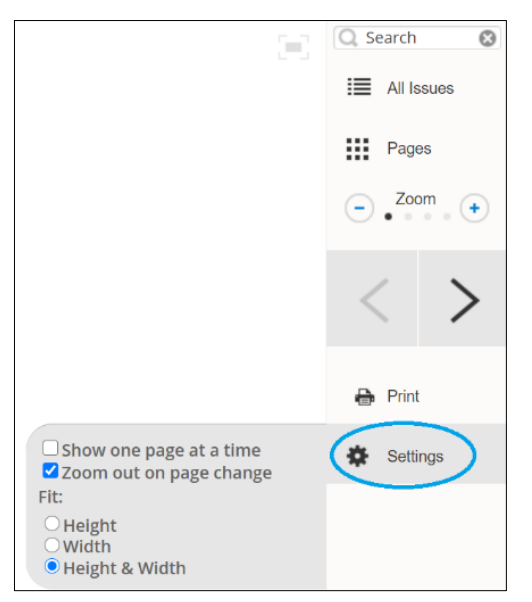

# Utiliser l'application Flipster pour appareil mobile Android ou iOS :

### Pour accéder à l'application Flipster :

- 1. Sur votre appareil mobile, ouvrez l'App Store ou le Play Store, puis recherchez et installez l'application « Flipster – Digital Magazines ».
  - Pour accéder au lien de téléchargement sur l'App Store : cliquez ici
  - Pour accéder au lien de téléchargement sur le Play Store : cliquez ici
- 2. Dans l'application Flipster, sélectionnez « Get Started ».

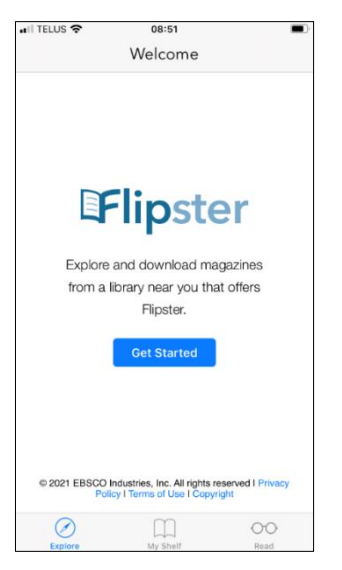

- 3. Un message vous demande si vous souhaitez autoriser l'application à utiliser votre localisation. Vous pouvez le faire ou non, selon votre préférence.
- 4. Dans l'espace de recherche, écrivez « Lévis », puis sélectionnez « Rechercher ».
- 5. Vis-à-vis de « Bibliothèques de Lévis », sélectionnez « Log in ».

| I TELU  | s 🗢                | 08:51            |        |  |
|---------|--------------------|------------------|--------|--|
|         | 1                  | Find My Library  | Sort   |  |
| Q Lévis |                    |                  |        |  |
| F       | BIBLIO<br>LÉVIS, Q | THÈQUES DE LÉVIS | LOG IN |  |
|         |                    |                  |        |  |
| (       | 0                  | m                | 00     |  |

6. Écrivez votre numéro d'usager (BLxxxxx ou WEBxxx) et votre mot de passe (NIP), puis sélectionnez « Ouvrir une session ».

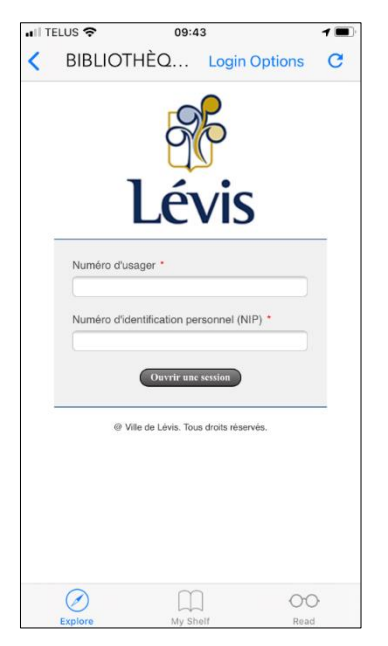

- 7. Recherchez le magazine de votre choix.
- 8. Pour télécharger un numéro, sélectionnez l'icône de téléchargement 过 ou 生 .

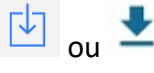

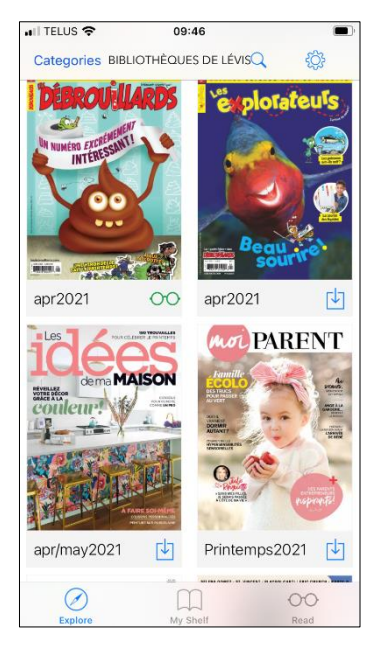

9. Pour consulter un numéro, sélectionnez l'icône de lecture ou 🔪 .

### Conseils pour rechercher des magazines

### Pour rechercher un titre de magazine :

1. Dans le haut de l'écran, sélectionnez la loupe.

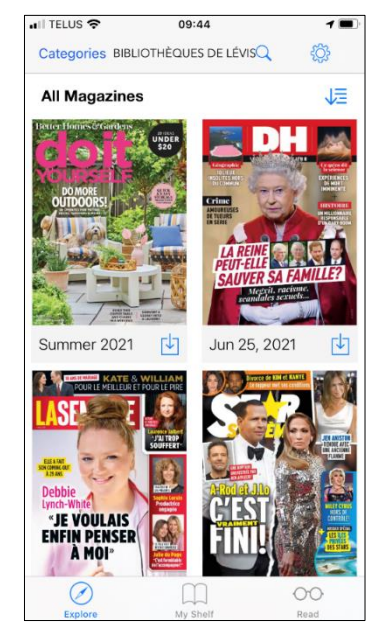

2. Écrivez vos critères de recherche.

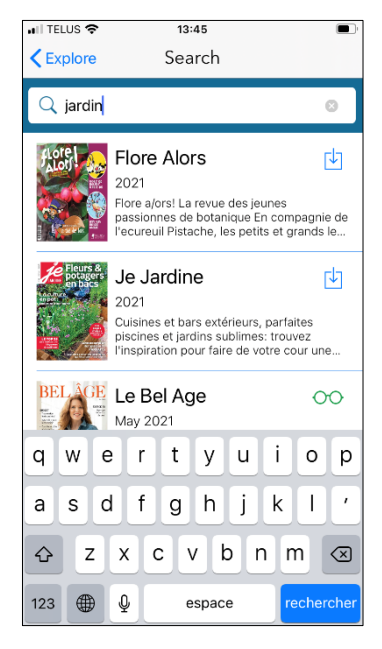

3. Pour télécharger un numéro, sélectionnez l'icône de téléchargement 过 ou 生 .

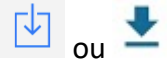

### Pour consulter les catégories de magazines :

1. Dans le coin supérieur gauche de l'écran, sélectionnez « Categories » ou les trois lignes blanches.

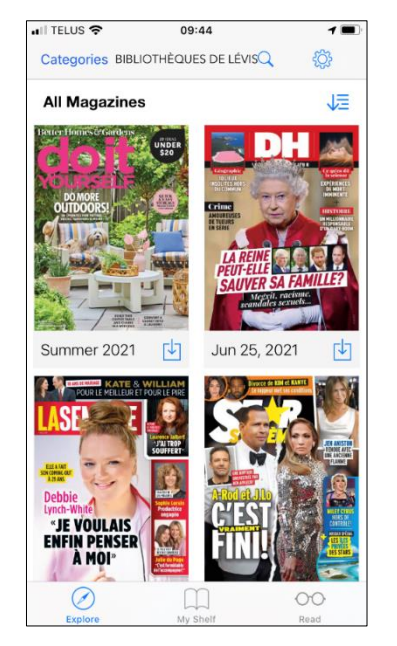

2. Sélectionnez la catégorie de votre choix.

| Categories               | Cancel |
|--------------------------|--------|
| All Magazines            | ~      |
| Art & Design             |        |
| Business                 |        |
| Consumer                 |        |
| Entertainment            |        |
| Family & Kids            |        |
| Fashion                  |        |
| Fitness & Health         |        |
| Food & Cooking           |        |
| French                   |        |
| History                  |        |
| Hobbies, Interests & DIY |        |
| Home & Garden            |        |

3. Pour télécharger un numéro, sélectionnez l'icône de téléchargement 🛂 ou 生 .

### Pour consulter les numéros précédents d'un magazine :

- 1. Sélectionnez le magazine de votre choix.
- 2. Dans la section « Download more issues », sélectionnez l'icône de téléchargement 🔽 ou 生 du numéro de votre choix.

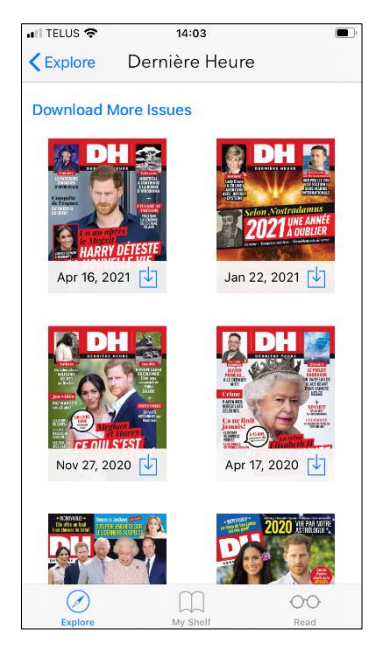

### Conseils pour consulter les magazines

### Pour afficher en mode plein écran ou en mode fenêtre :

1. Dans le haut de l'écran, sélectionnez le carré.

### Pour accéder à la page d'un article :

• Sur la couverture du numéro, sélectionnez le titre de l'article.

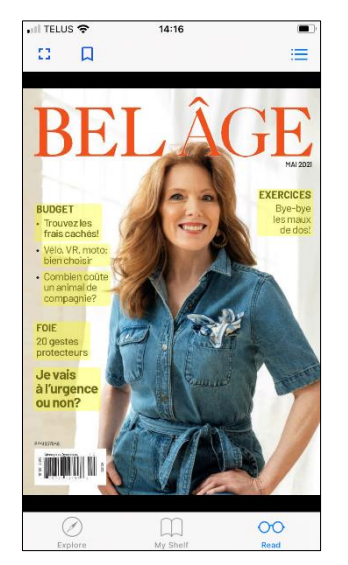

• Dans le sommaire du numéro, sélectionnez le titre de l'article.

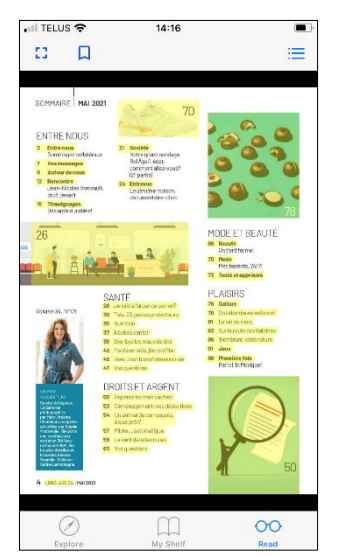

- Dans le coin supérieur droit de l'écran, sélectionnez la liste à puces 📃 . Un menu s'affiche.
  - a. Sélectionnez le titre de l'article.

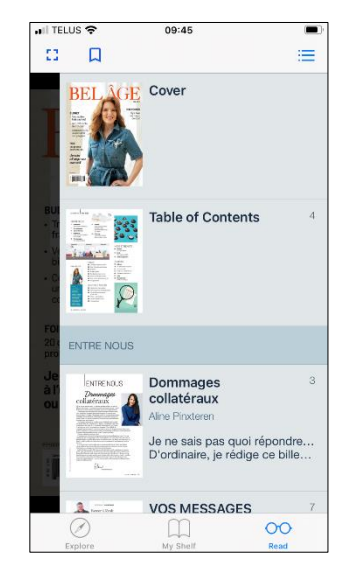